#### 10 구이(GUI) 및 이벤트 구동 프로그래밍

하얏대한교 FRIC∆ 컴퓨터공한과

#### 구이 (Graphical User Interface)

- 사용자 인터페이스
  - 프로그램과 사람을 연결짓는 것
- 그래픽 사용자 인터페이스
  - 문자가 아닌 보다 비주얼한 것들을 사용하여 사용자가 편리 하게 사용하도록 하는 것
- O AWT/Swing
  - Java에서 제공하는 기본 구이 프레임워크
  - ) java.awt, javax.swing 패키지

#### 이벤트 구동 프로그래밍 (Event-Driven Programming)

○ 이벤트: 불시에 일어나는 사건

 예, 마우스 움직였다, 버튼이 눌렸다, 키보드가 눌렸다,메뉴 아이템이 선택되 었다

○ 이벤트 구동 프로그램

- 이벤트 발생과 처리로 제어하는 프로그램
- 이벤트 처리기 (event-handler or event-listener)
  - 이벤트를 처리하는 프로세스
  - 일반적으로, 이벤트를 여러 번 처리하여 정보를 축적하였다가 결과를 보여주 는 형태
- Java에서는 액션 이벤트 (action event), 액션 리스너 (action listner)라고 부른다.

## Java AWT/Swing에서의 용어들

- 컴퍼넌트 (component)
  - 화면에서 크기와 위치가 있고 이벤트가 발생하는 객체
  - 예, 라벨(label), 텍스트(text component), 단추(button), 리스트(list)
- 컨테이너 (container): 컴퍼넌트 여러 개를 담을 수 있는 컴퍼넌트
- 패널 (panel): 표준 컨테이너
- 윈도우 (window), 맨 위의 컨테이너
  - 바로 화면에 보여주는 컨테이너
  - 패널을 담은 컨테이너
- 프레임 (frame): 윈도우에 제목과 메뉴가 달린 것
- 대화창 (dialog): 임시 윈도우
- 메뉴바 (menu bar): 메뉴가 있어서 선택할 수 있는 것, 프레임에 달려 있음

## 레이아웃 (Layout)

- 컨테이너가 가지고 있는 여러 컴퍼넌트를 어떻게 배열할 것
   이냐에 대한 정책
- 레이아웃 관리자(layout manager)가 관리
- ) 예
  - ⊃ 순서대로 (flow): 차례대로 나열
  - 경계 (border): 동서남북, 가운데 등으로 위치 지정
  - 그리드 (grid): 행렬모양으로

CSE216 프로그램 설계 방법론

## AWT/Swing 클래스 구조도

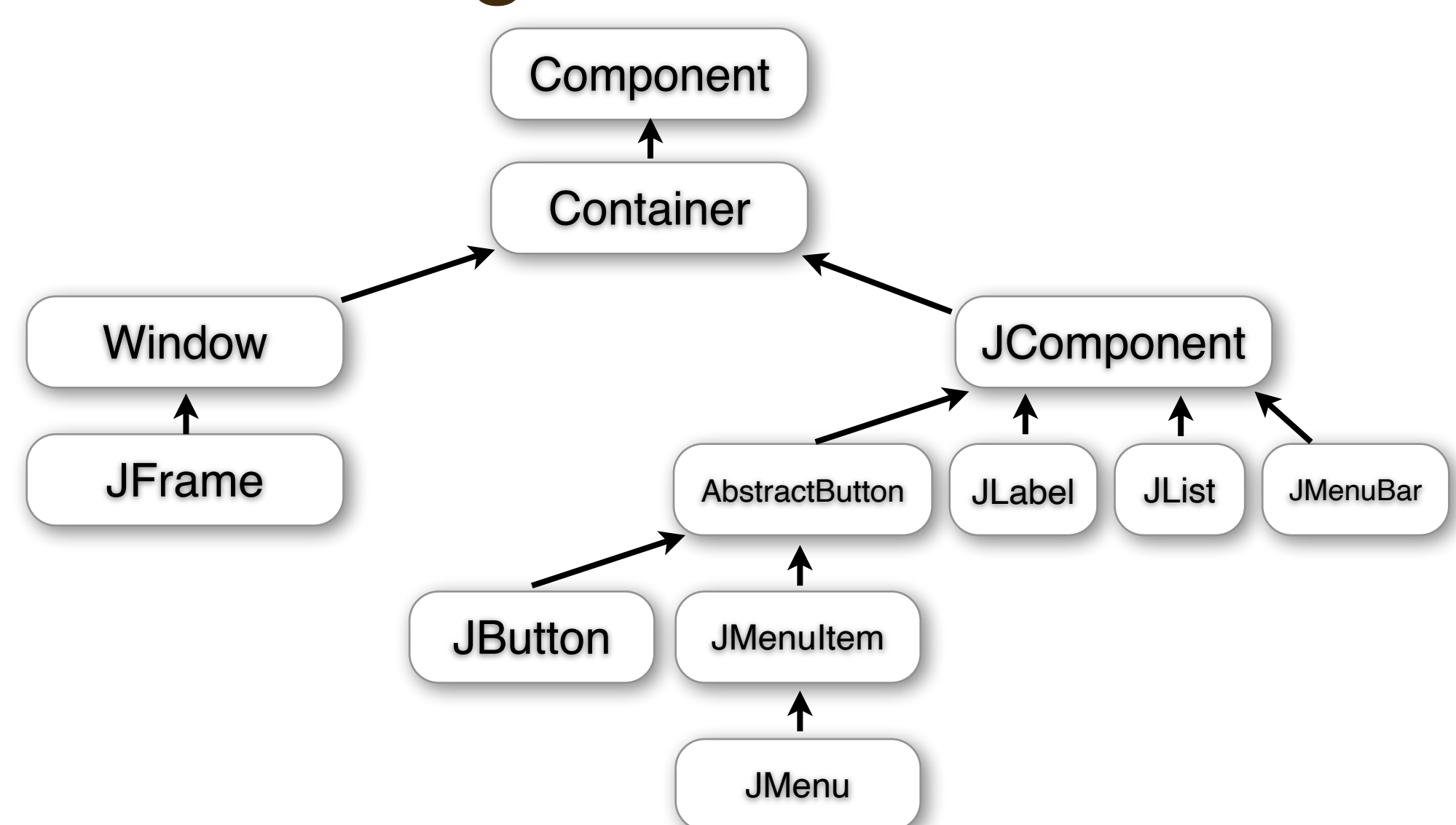

#### 하얏대한교 FRICA 컴퓨터공한과

7

#### 단순 예제, 단추

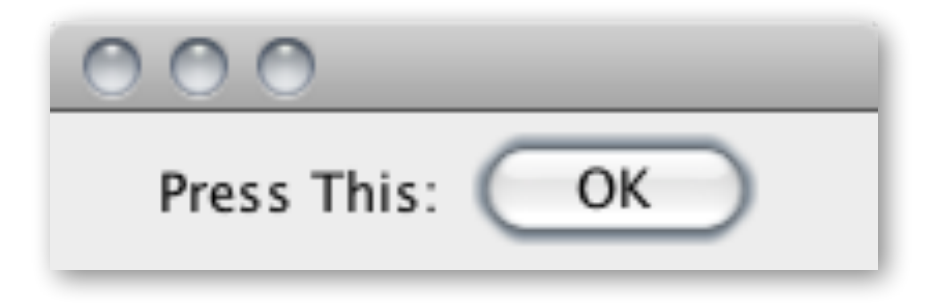

#### ○ 보여준다.

8

- 단추를 프레임 컨테이너에 추가한다.
- 라벨을 프레임 컨테이너에 추가한다.
- 레이아웃을 "순서대로"로 설정한다.
- 단추 "OK"를 만든다.
- 라벨 "Press This"를 만든다.
- JFrame을 상속받아 나만의 프레임을 만든다.

#### 방법

#### 구현

```
import java.awt.*;
import javax.swing.*;
public class ButtonFrame extends JFrame {
   public ButtonFrame() {
       JLabel label = new JLabel("Press This:");
       JButton button = new JButton("OK");
       Container c = getContentPane();
       c.setLayout(new FlowLayout());
       c.add(label);
       c.add(button);
       setSize(200, 60);
       setVisible(true);
   }
   public static void main(String[] args) {
   new ButtonFrame();
  }
}
```

#### 단추를 눌러 봐야 아무 소용 없죠

- · 단추 눌림 이벤트가 발생했을 때 무슨 일을 할 지 등록해 두 어야 합니다.
- 다음 인터페이스를 만족하는 처리기를 구현

public interface ActionListener {

public void actionPerformed(ActionEvent e);

- }
- 단추에 등록해야 합니다.

예제, 셈하기

#### ○ 단추를 누를 때 마다 1씩 증가하는 창을 만드세요.

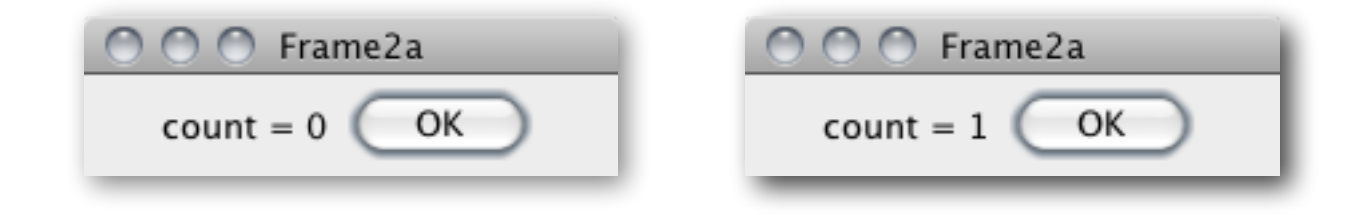

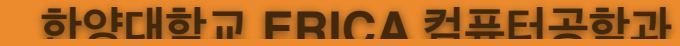

```
모델: 카운터
```

```
public class Counter {
   private int count;
   public Counter(int start) {
   count = start;
 }
   public void increment() {
   count++;
 }
   public int countOf() {
   return count;
}
```

### 이벤트 처리기와 프레임 동시 구현

```
import java.awt.*;
import java.awt.event.*;
import javax.swing.*;
class <u>Frame2a</u> extends JFrame implements ActionListener {
    private Counter count;
    private JLabel label = new JLabel("count = 0");
    public Frame2a(Counter c) {
        count = c;
        Container cp = getContentPane();
        cp.setLayout(new FlowLayout());
        JButton button = new JButton("OK");
        cp.add(label); cp.add(button);
        button.addActionListener(this); // 이 객체를 단추의 이벤트 처리기로 등록
        setTitle("Frame2a"); setSize(200, 60);
        setVisible(true);
    }
    public void actionPerformed(ActionEvent e) {
        count.increment();
        label.setText("count = " + count.countOf());
    }
}
```

#### 구동 코드

```
public class Example2a {
   public static void main(String[] args) {
      Counter model = new Counter(0);
      Frame2a view = new Frame2a(model);
   }
}
```

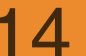

#### 실행 구조: 시작

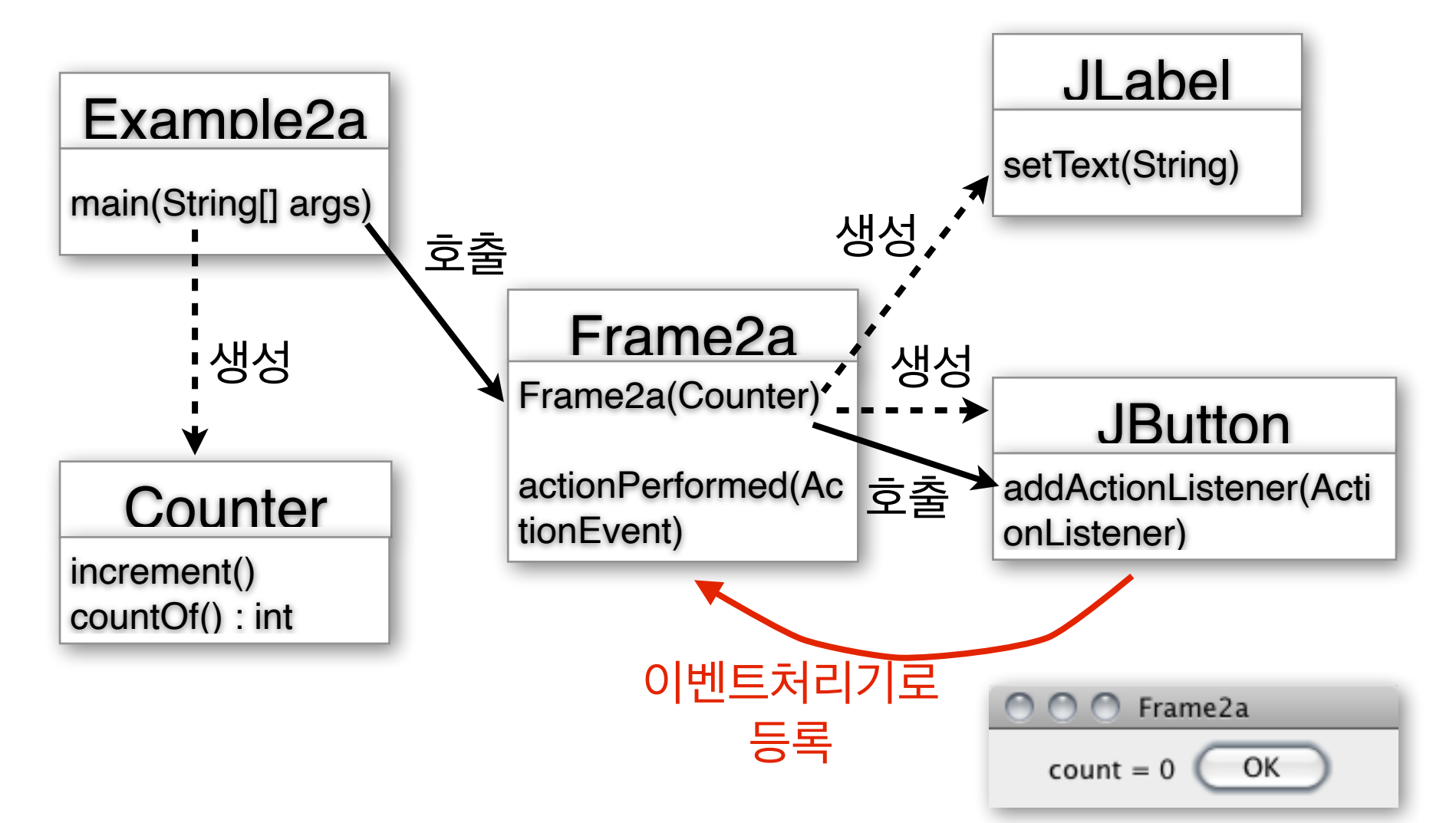

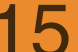

하양대한교 FRIC∆ 컨퓨터공한과

#### 실행 구조: 단추 누름

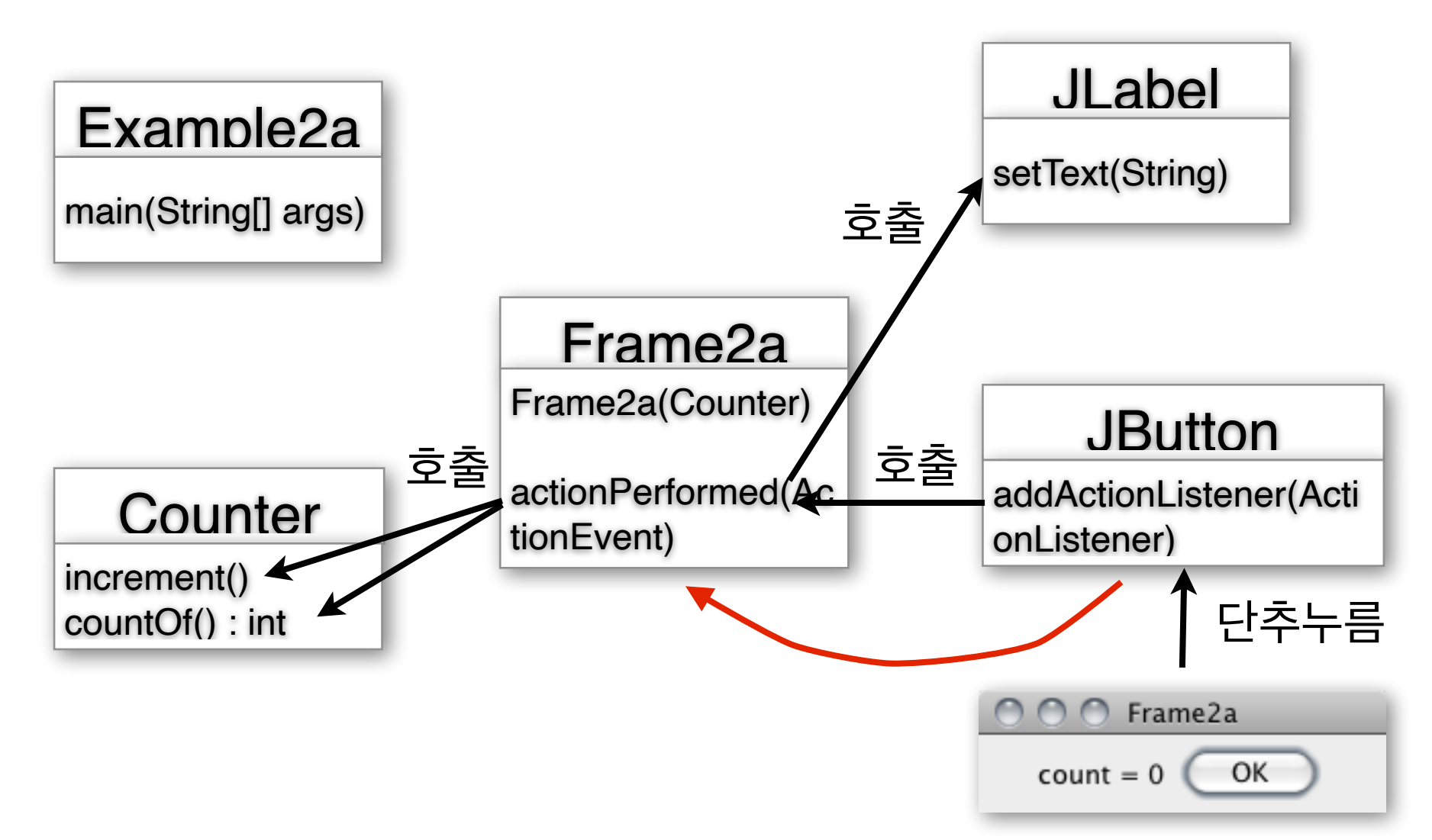

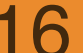

#### 현재: 버튼 이벤트에 대한 제어기가 출력뷰에 존재

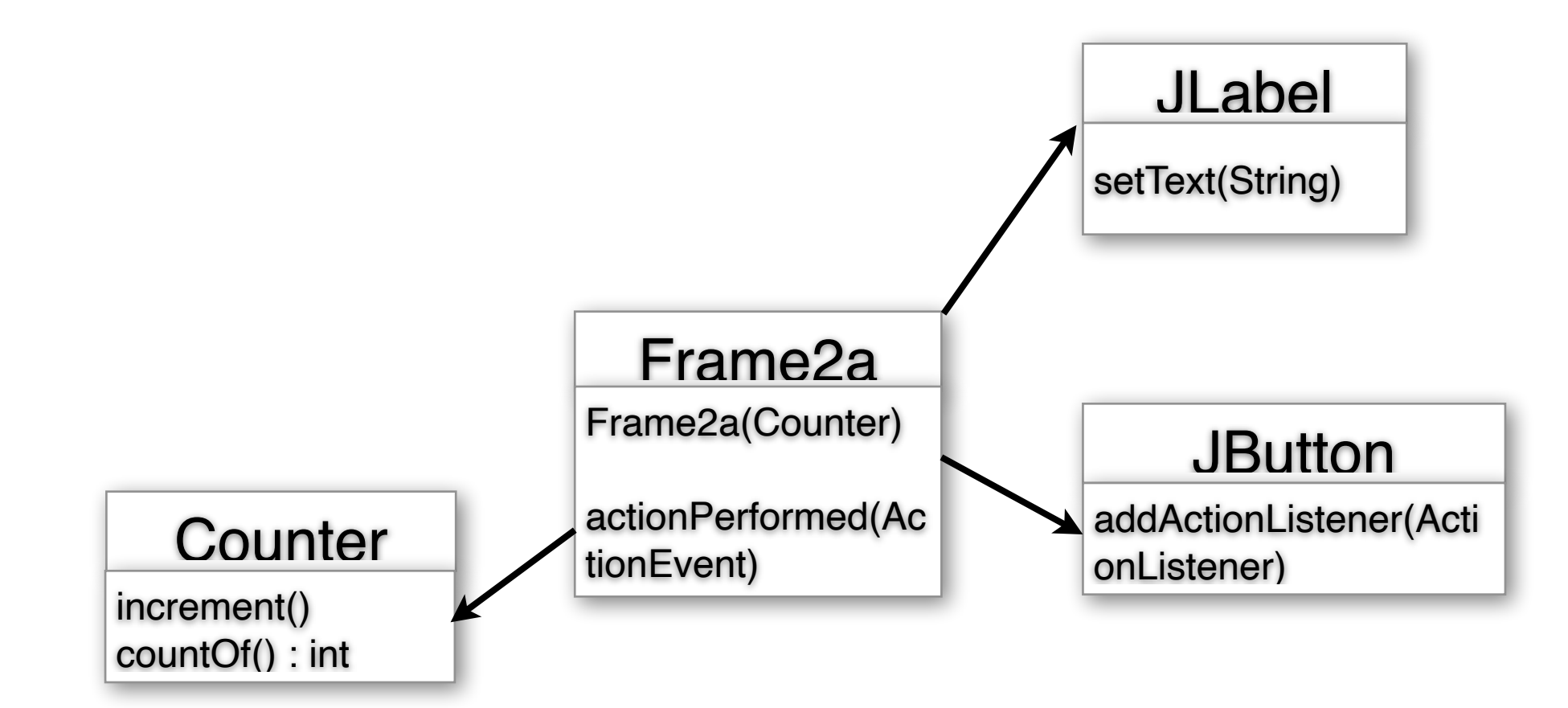

하양대한교 FRICA 컨퓨터공한과

#### 버튼의 이벤트는 버튼이 처리하게

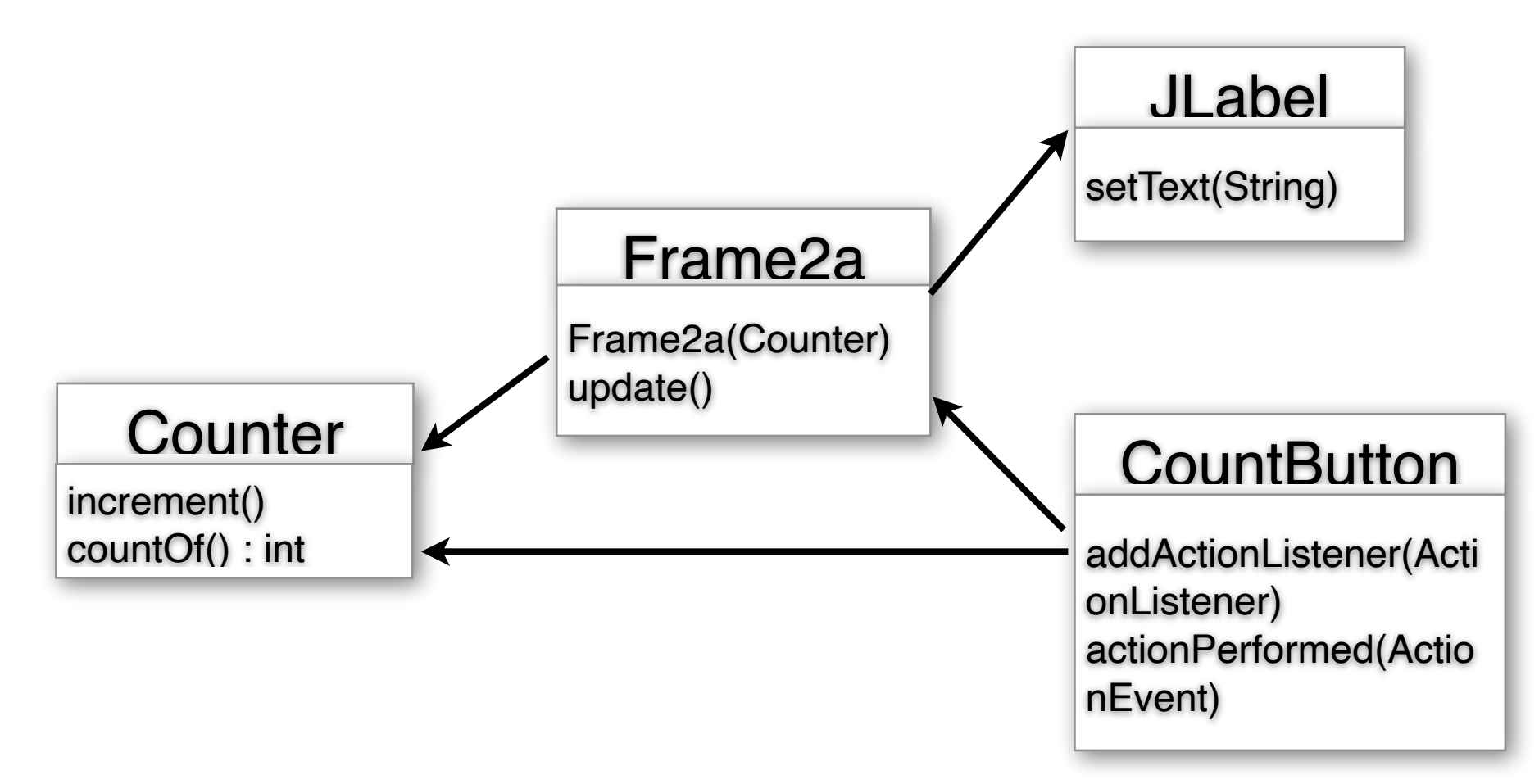

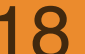

#### 출력 뷰

```
import java.awt.*;
import java.awt.event.*;
import javax.swing.*;
class Frame2c extends JFrame {
    private Counter count;
    private JLabel label = new JLabel("count = 0");
    public Frame2b(Counter c) {
        count = c;
        Container cp = getContentPane();
        cp.setLayout(new FlowLayout());
        CountButton button = new CountButton("OK", count, this);
        cp.add(label); cp.add(button);
    // 단추의 이벤트 처리기 등록시키는 부분 삭제
        setTitle("Frame2c"); setSize(200, 60);
        setVisible(true);
    }
    public void update() {
    // 모델에 계산시키는 부분이 삭제
        label.setText("count = " + count.countOf());
}
```

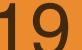

#### 입력 뷰 + 제어기

```
import javax.swing.*; import java.awt.event.*;
public class <u>CountButton</u> extends JButton implements
ActionListener {
   private Frame2c view;
   private Counter model;
   public CountButton(String label, Counter m, Frame2c v) {
       super(label);
      view = v; model = m;
       addActionListener(this);
   }
   public void actionPerformed(ActionEvent e) {
      model.increment();
      view.update();
   }
}
```

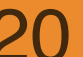

#### 그렇기 때문에 단추에 제어기를 장착하는 것이 유리한 경우 가 많다.

○ 단추2를 눌렀을 때

○ 단추3을 눌렀을 때

- 단추1을 눌렀을 때
- 이벤트 구동 프로그램은 제어기가 여러 개 있을 수 있다.

#### 여러 제어기

CSE216 프로그램 설계 방법론

#### 예제, 종료 단추를 추가하라

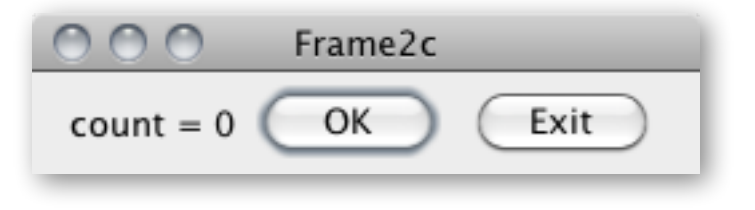

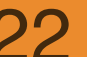

하얏대한교 FRIC∆ 컴퓨터공한과

#### 종료 단추

```
import java.awt.event.*; import javax.swing.*;
```

```
public class ExitButton extends JButton implements
ActionListener {
    public ExitButton(String label) {
        super(label);
        addActionListener(this);
    }
    public void actionPerformed(ActionEvent e) {
        System.exit(0);
    }
}
```

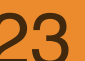

#### 출력 뷰

```
import java.awt.*;
import java.awt.event.*;
import javax.swing.*;
class Frame2c extends JFrame {
    private Counter count;
    private JLabel label = new JLabel("count = 0");
    public Frame2b(Counter c) {
        count = c;
        Container cp = getContentPane();
        cp.setLayout(new FlowLayout());
        cp.add(label);
        cp.add(new CountButton("OK", count, this));
        cp.add(new ExitButton("Exit"));
        setTitle("Frame2c"); setSize(200, 60);
        setVisible(true);
    }
    public void update() {
        label.setText("count = " + count.countOf());
    }
}
```

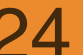

### 예제, 공세기

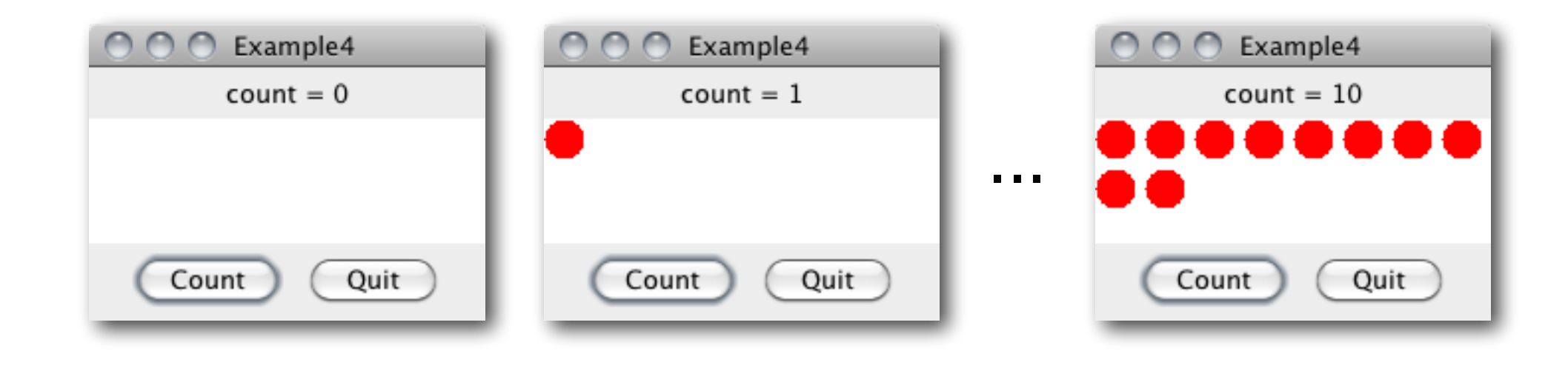

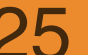

하양대한교 FRIC∆ 컨퓨터공한과

## 경계 레이아웃 (BorderLayout)

| O O Example4 |
|--------------|
| count = 10   |
|              |
|              |
|              |
| Count Quit   |
|              |

| Frame<br>Panel p1 |         |  |   |
|-------------------|---------|--|---|
| Panel D           | Drawing |  | Г |
|                   |         |  |   |
|                   |         |  |   |
| Panel p2          |         |  |   |

p1 패널은 NORTH로 Frame에 붙이고, Drawing 패널은 센터로 p2 패널은 SOUTH로 붙인다.

Count 버튼, Drawing, Label은 모두 Counter를 공유

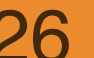

## Drawing

```
import java.awt.*; import javax.swing.*;
public class Drawing extends JPanel {
 private Counter count;
 public Drawing(Counter model) {
     count = model; setSize(200,80);
 public void paintComponent(Graphics g) {
     q.setColor(Color.white); // 바닥에 흰 칠하고
     g.fillRect(0,0,200,80);
     q.setColor(Color.red);
     int x=0, y=0;
     for(int i=0; i<count.countOf(); i++) { // 빨간 점을 그려준다.
         g.fill0val(x*25, y*25, 20, 20);
         x++; if(x>7) { x=0; y++; }
     }
}
```

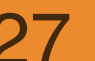

#### CountButton

```
import java.awt.*; import javax.swing.*; import java.awt.event.*;
```

```
public class <u>CountButton</u> extends JButton implements ActionListener {
    private Frame4 view;
    private Counter model;
    public CountButton(String label, Counter m, Frame4 v) {
        super(label);
        view = v; model = m;
        addActionListener(this);
    }
    public void actionPerformed(ActionEvent e) {
        model.increment();
        view.update();
    }
}
```

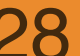

#### Frame

```
import java.awt.*; import javax.swing.*;
public class Frame4 extends JFrame {
   private Counter count;
   private JLabel lab = new JLabel("count = 0");
   private JPanel drawing;
   public void update() {
      lab.setText("count = " + count.count0f());
      drawing.repaint();
   }
```

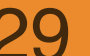

#### Frame

```
public Frame4(Counter c, JPanel panel) {
   count = c; drawing = panel;
   Container cp = getContentPane();
   cp.setLayout(new BorderLayout());
   JPanel p1 = new JPanel(new FlowLayout());
   JPanel p2 = new JPanel(new FlowLayout());
   lab = new JLabel("count = " + count.countOf());
   p1.add(lab);
   p2.add(new CountButton("Count", count, this));
   p2.add(new ExitButton("Quit"));
   cp.add(p1, BorderLayout.NORTH);
   cp.add(drawing);
   cp.add(p2, BorderLayout.SOUTH);
   setTitle("Example4"); setSize(200,150); setVisible(true);
```

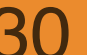

}}

#### 구동 코드

```
public class Example4 {
   public static void main(String[] args) {
      Counter model = new Counter(0);
      Drawing drawing = new Drawing(model);
      Frame4 view = new Frame4(model, drawing);
   }
}
```

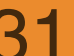

### 예제, 숨쉬는 공, 색 변하는 공

# 크기가 주기적으로 변하는 공을 그려보자. OK 단추를 그리면 색도 변하게 하자.

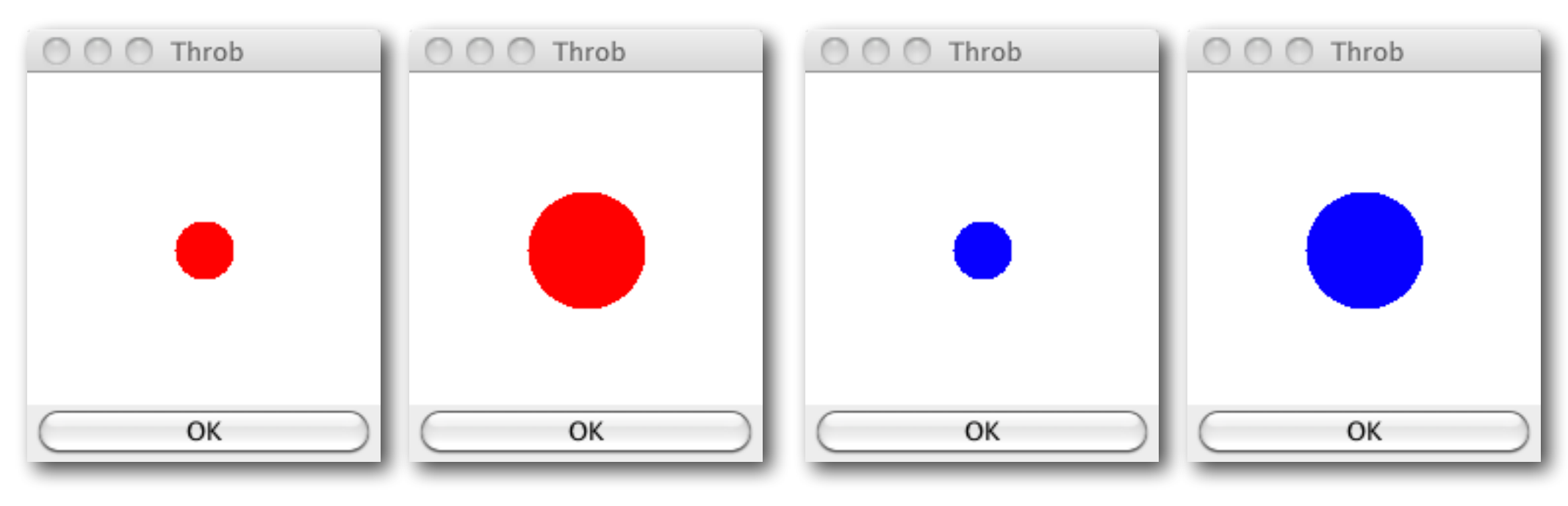

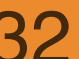

하얏대한교 FRIC∆ 컴퓨터공한과

#### 소프트웨어 구조

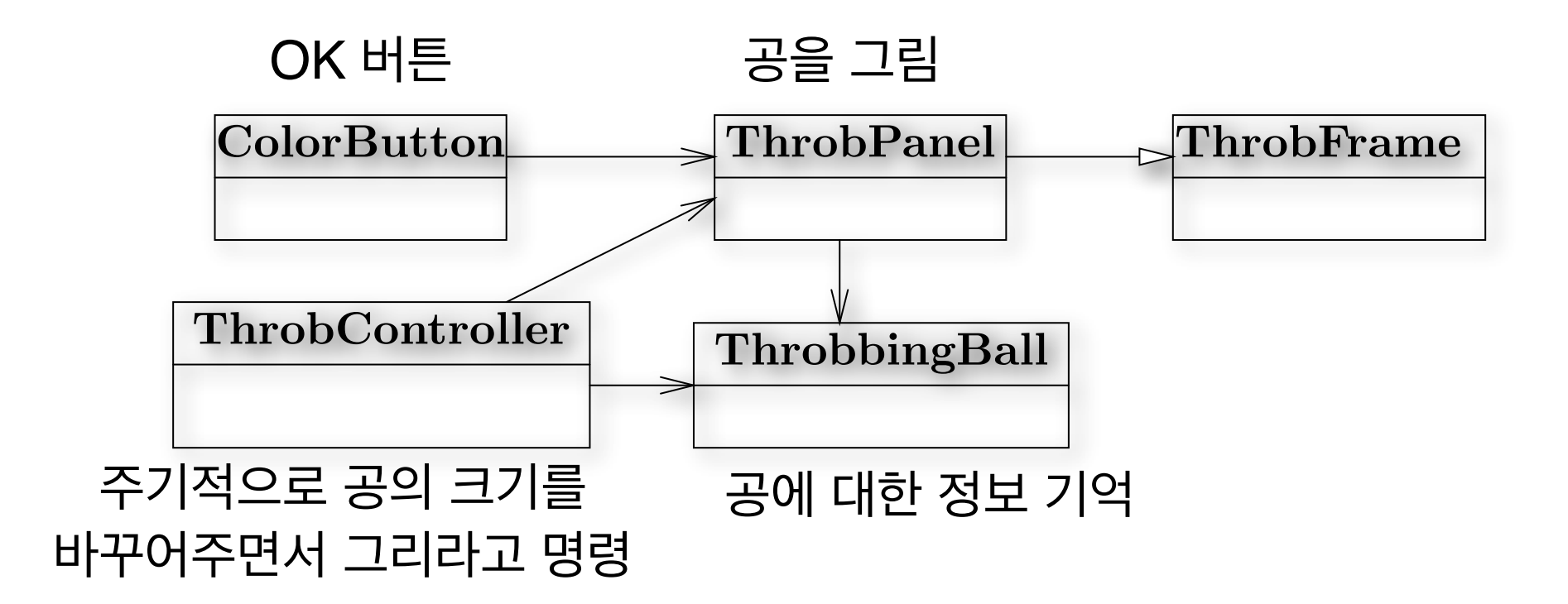

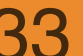

하얏대한교 FRICA 컴퓨터공한과

#### 구체적인 소프트웨어 구조

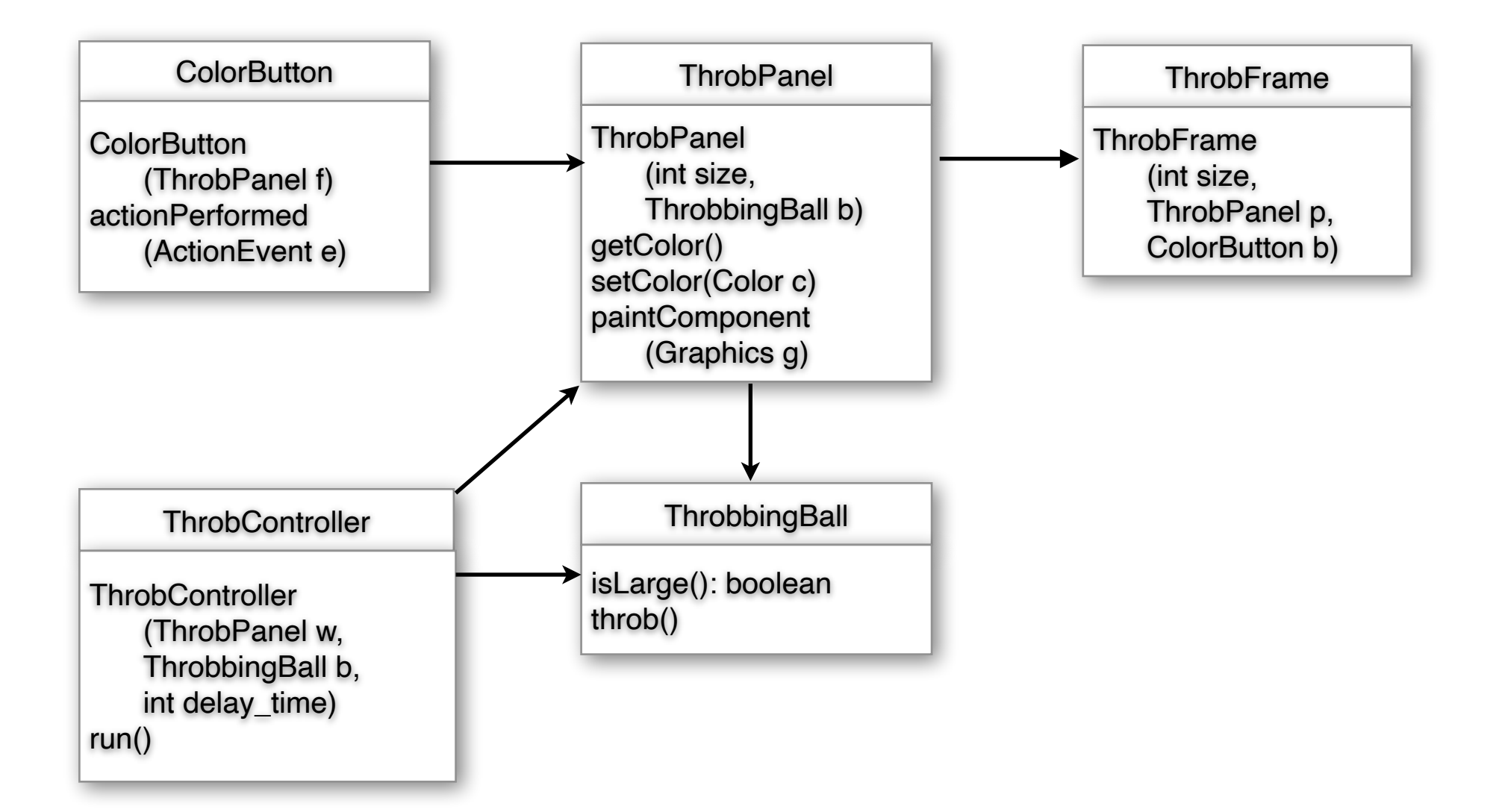

하양대한교 FRICA 컨퓨터공한과

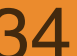

### ThrobbingBall

```
public class ThrobbingBall {
    private boolean is_large = true;
    public boolean isLarge() { return is_large; }
    public void throb() { is_large = !is_large; }
}
```

#### ThrobPanel

```
mport java.awt.*; import javax.swing.*;
public class <u>ThrobPanel</u> extends JPanel {
    private int panel_size, location, ball_size;
    private Color c = Color.red;
    private ThrobbingBall ball;
    public ThrobPanel(int size, ThrobbingBall b) {
         panel_size = size; location = size/2; ball_size = size/3; ball = b;
         setSize(size, size);
    }
    public Color getColor() { return c; }
    public void setColor(Color new_color) { c = new_color; }
    public void paintComponent(Graphics g) {
         g.setColor(Color.white); g.fillRect(0, 0, panel_size, panel_size);
        g.setColor(c);
         if (ball.isLarge())
        q.fillOval(location-ball_size/2,location-ball_size/2,ball_size,ball_size);
         else
        g.fillOval(location-ball_size/4, location-ball_size/4, ball_size/2, ball_size/2);
    }
}
```

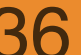

#### ColorButton

```
import java.awt.*; import java.awt.event.*; import javax.swing.*;
```

```
public class ColorButton extends JButton implements ActionListener {
   private ThrobPanel view;
   public ColorButton(ThrobPanel f) {
       super("OK");
       view = f;
       addActionListener(this);
   }
   public void actionPerformed(ActionEvent e) {
       Color c = view.getColor();
       if(c==Color.red)
           view.setColor(Color.blue);
       else
           view.setColor(Color.red);
   }
}
```

#### ThrobFrame

```
import java.awt.*; import javax.swing.*;
```

```
public class ThrobFrame extends JFrame {
   public ThrobFrame(int size, ThrobPanel p, ColorButton b) {
      Container cp = getContentPane();
      cp.setLayout(new BorderLayout());
      cp.add(p, BorderLayout.CENTER);
      cp.add(b, BorderLayout.SOUTH);
      setTitle("Throb"); setSize(size, size+40);
   setVisible(true);
   }
}
```

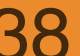

#### ThrobController

```
public class ThrobController {
    private ThrobPanel writer;
    private ThrobbingBall ball;
    private int time;
    public ThrobController(ThrobPanel w, ThrobbingBall b, int delay_time) {
        writer = w; ball = b; time = delay_time;
    }
    public void run() {
        while(true) {
             ball.throb();
             writer.repaint();
             delay();
        }
    }
    private void delay() {
        try { Thread.sleep(time); } catch (InterruptedException e) {}
    }
}
```

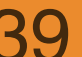

#### CSE216 프로그램 설계 방법론

#### 구동 코드

```
public class StartThrob {
  public static void main(String[] a) {
      int frame_size = 180;
      int pause_time = 200;
      ThrobbingBall b = new ThrobbingBall();
      ThrobPanel p = new ThrobPanel(frame_size, b);
      ThrobFrame f = \text{new ThrobFrame}(\text{frame_size}, p, \text{new ColorButton}(p));
      new ThrobController(p, b, pause_time).run();
  }
}
```

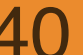

## 예제, 퍼즐판 그리기

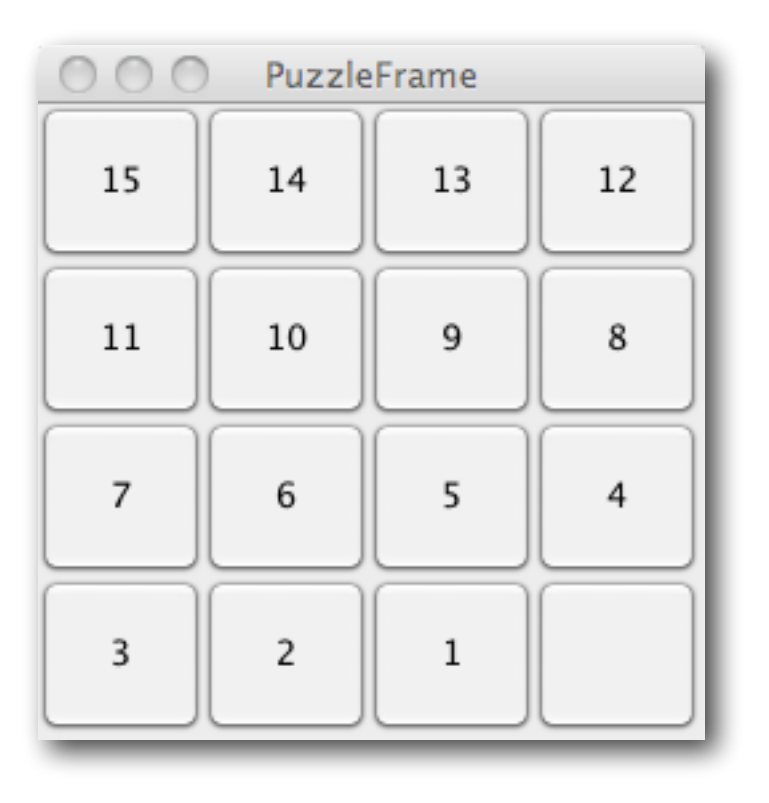

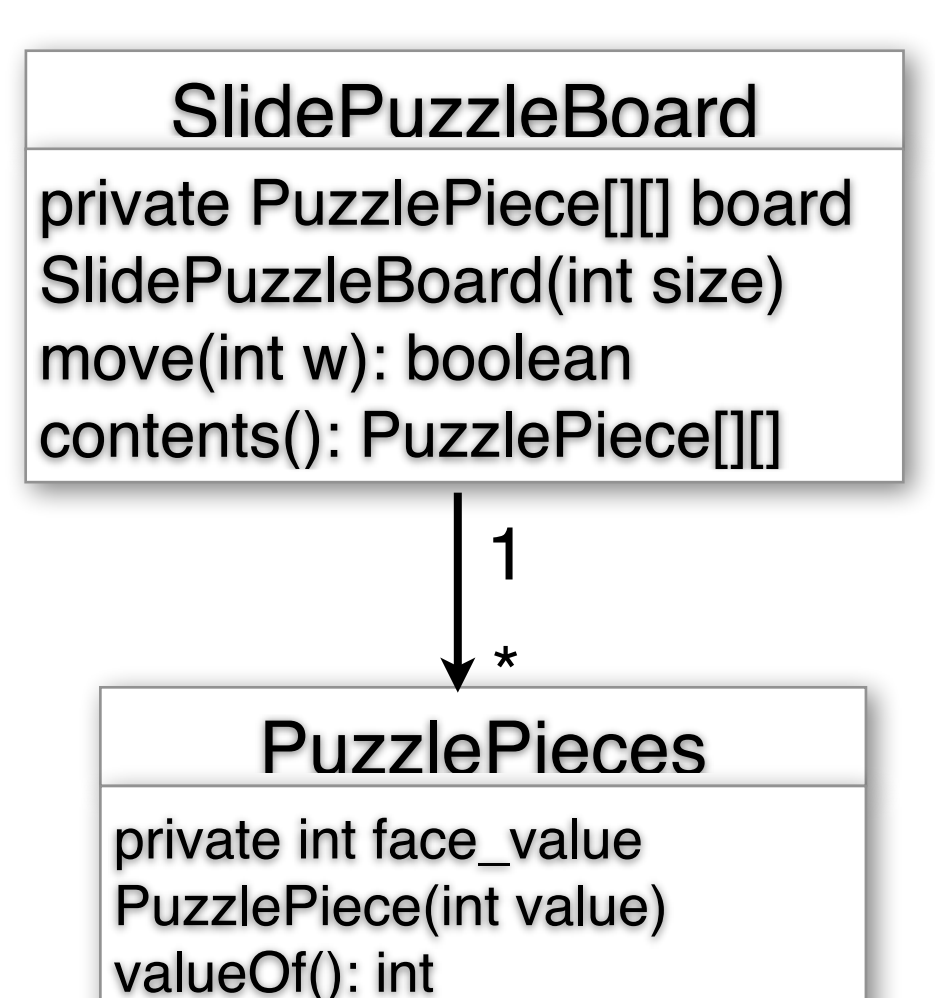

## 출력 뷰, 제어기 추가

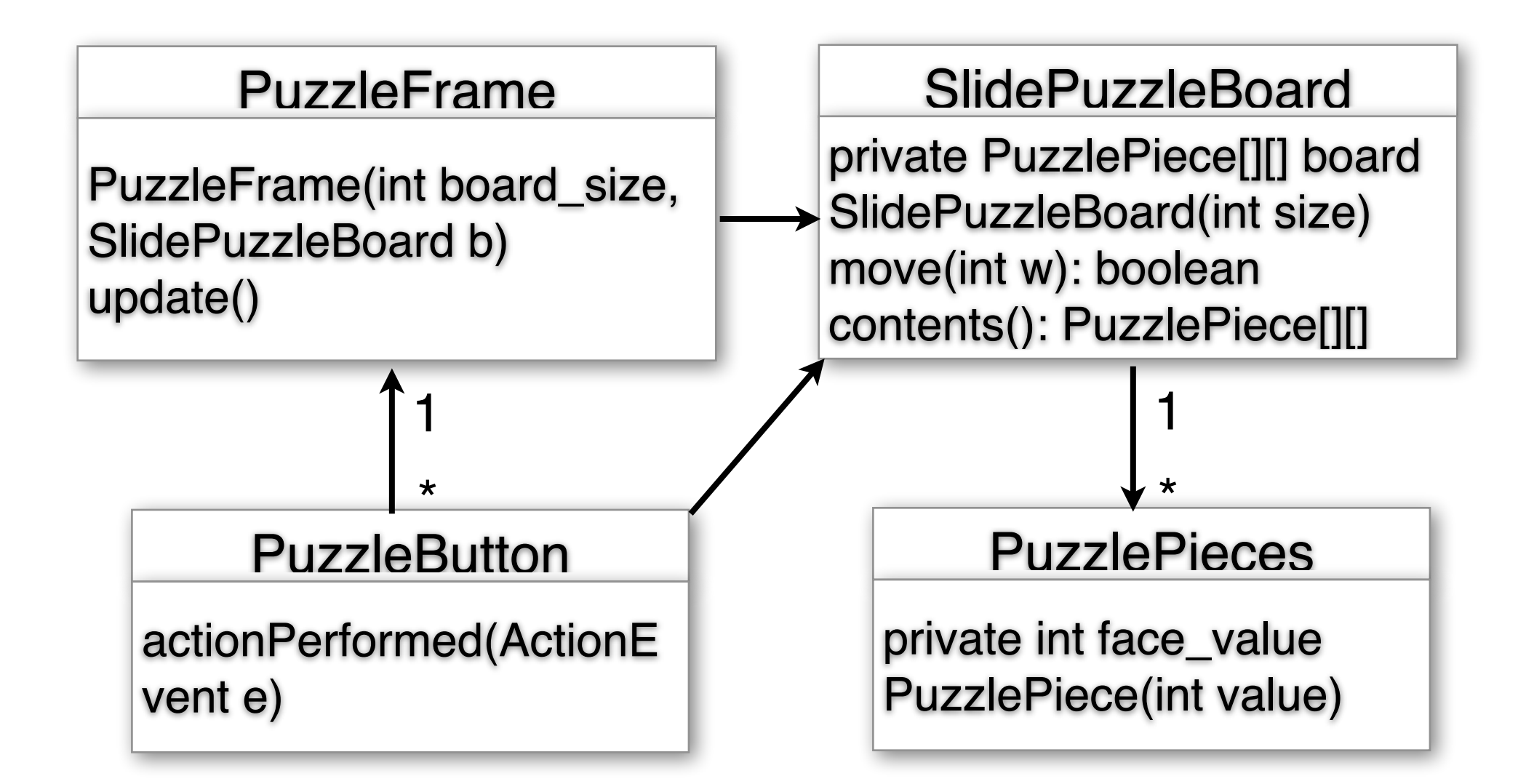

ł

}

}

#### PuzzleButton

```
import javax.swing.*; import java.awt.event.*;
```

```
public class PuzzleButton extends JButton implements ActionListener {
    private SlidePuzzleBoard puzzle;
    private PuzzleFrame view;
```

```
public PuzzleButton(SlidePuzzleBoard p, PuzzleFrame v) {
    puzzle = p; view = v;
    addActionListener(this);
}
```

```
public void actionPerformed(ActionEvent evt) {
   String s = getText();
   if(!s.equals("")) {
```

```
boolean ok = puzzle.move(new Integer(s).intValue());
if(ok) view.update();
```

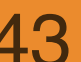

#### PuzzleFrame

```
public class PuzzleFrame extends JFrame {
    private SlidePuzzleBoard board;
    private int size, button_size = 60;
    private PuzzleButton[][] button;
    public PuzzleFrame(int board_size, SlidePuzzleBoard b) {
        size = board_size; board = b;
        button = new PuzzleButton[size][size];
        Container cp = getContentPane();
        cp.setLayout(new GridLayout(size, size));
        for (int i=0; i<size; i++) for(int j=0; j<size; j++) {</pre>
             button[i][j] = new PuzzleButton(board, this);
             cp.add(button[i][j]);
        }
        update();
        setTitle("PuzzleFrame");
        setSize(size * button_size + 10, size * button_size + 20);
        setVisible(true);
    }
```

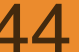

#### PuzzleFrame

```
public void update() {
   PuzzlePiece[][] r = board.contents();
   for(int i=0; i<size; i++) for(int j=0; j<size; j++) {</pre>
       if (r[i][j]!=null) {
          button[i][j].setBackground(Color.white);
          button[i][j].setText("" + r[i][j].value0f());
       }
       else {
          button[i][j].setBackground(Color.black);
          button[i][j].setText("");
       }
   }
}
```

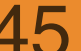

}

#### 예제, 넘김 기능 있는 리스트 (Scrolling List)

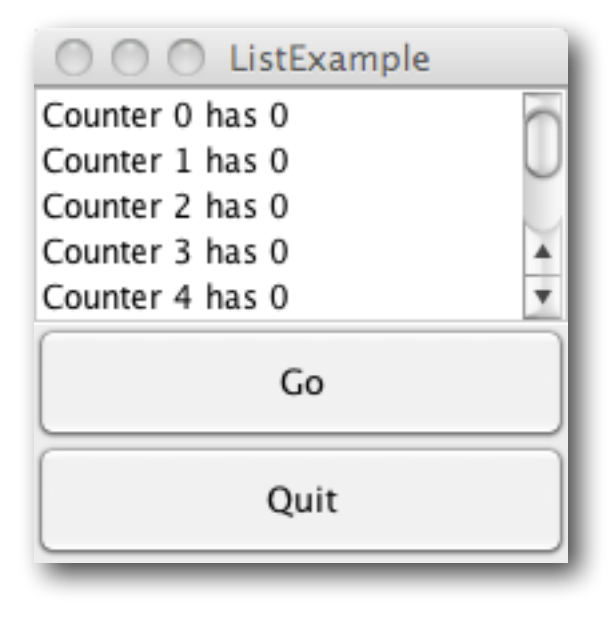

| O O C ListExample |   |
|-------------------|---|
| Counter 0 has 0   |   |
| Counter 1 has 0   |   |
| Counter 2 has 0   |   |
| Counter 3 has 0   | 4 |
| Counter 4 has 0   | ۳ |
| Go                |   |
| Quit              |   |

| O O ListExample |   |
|-----------------|---|
| Counter 0 has 0 |   |
| Counter 1 has 0 |   |
| Counter 2 has 1 |   |
| Counter 3 has 0 | 4 |
| Counter 4 has 0 | • |
| Go              |   |
| Quit            |   |

#### 소프트웨어 구조

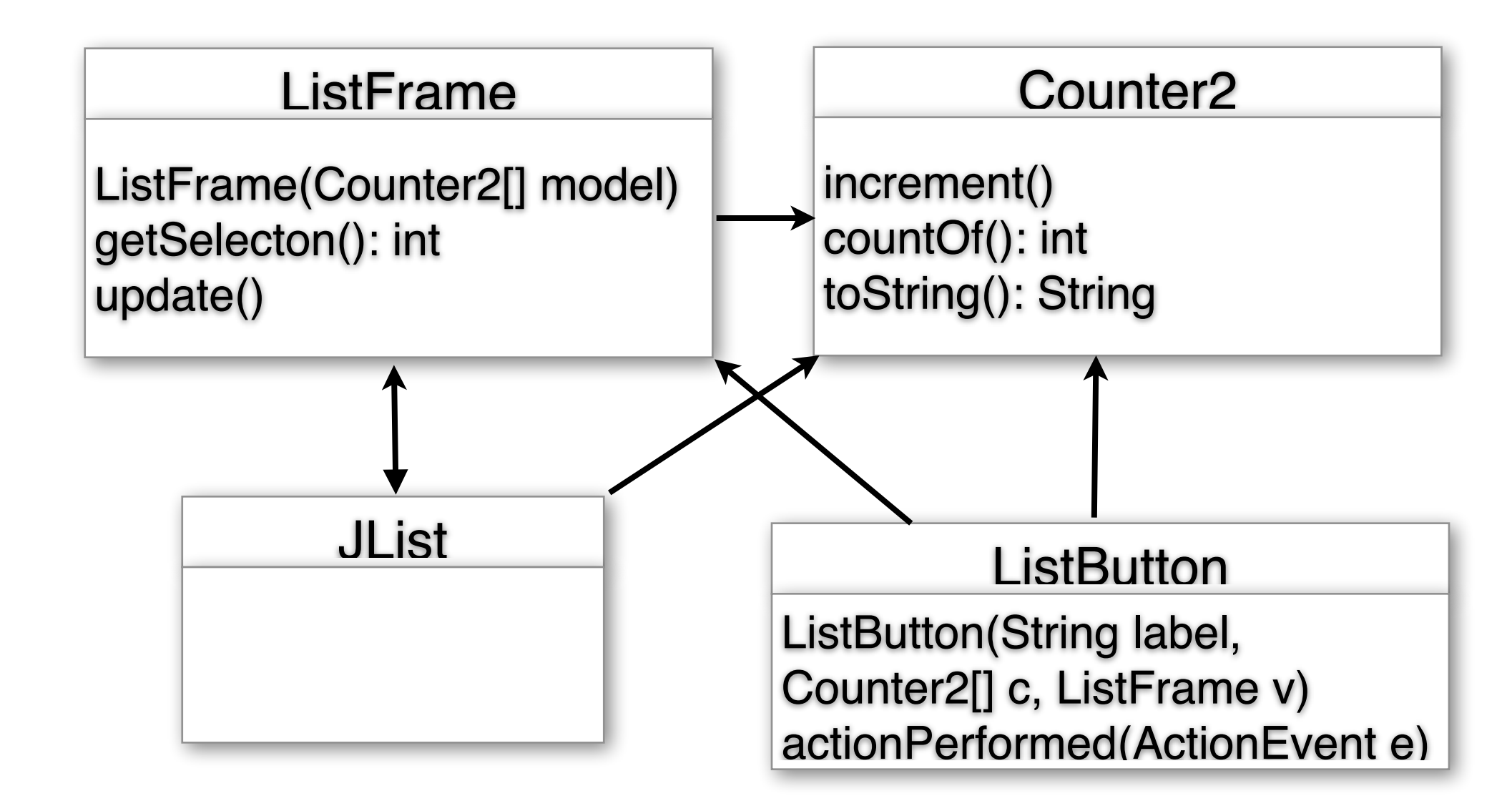

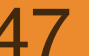

#### Counter2

```
public class Counter2 {
   private int count, my_index;
   public Counter2(int start, int index) {
      count = start; my_index = index;
   }
   public void increment() { count++; }
   public int countOf() { return count; }
   public String toString() {
      return "Counter " + my_index + " has " + countOf();
   }
}
```

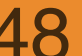

```
ListButton
```

```
import java.awt.event.*; import javax.swing.*;
public class ListButton extends JButton implements ActionListener {
   private Counter2[] counters;
   private ListFrame view;
   public ListButton(String label, Counter2[] c, ListFrame v) {
       super(label);
       counters = c; view = v;
       addActionListener(this);
   }
   public void actionPerformed(ActionEvent evt) {
       int choice = view.getSelection();
       if(choice != -1) {
           counters[choice].increment();
           view.update();
       }
   }}
```

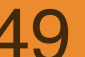

#### ListFrame

```
import java.awt.*; import javax.swing.*;
public class ListFrame extends JFrame {
    private Counter2[] counters;
    private JList items;
    public ListFrame(Counter2[] model) {
        counters = model;
        items = new JList(counters);
        JScrollPane sp = new JScrollPane(items);
        JPanel p = \text{new JPanel(new GridLayout(2,1))};
        p.add(new ListButton("Go", counters, this));
        p.add(new ExitButton("Quit"));
        Container cp = getContentPane();
        cp.setLayout(new GridLayout(2,1));
        cp.add(sp); cp.add(p);
        update();
        setTitle("ListExample"); setSize(200,200); setVisible(true);
    }
    public int getSelection() { return items.getSelectedIndex(); }
    public void update() { items.clearSelection(); }
}
```

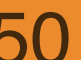

## JList의 더 많은 기능

- 선택될 때 무슨 일을 하고 싶다.
  - items.addListSelectionListener(ListSelectionListener);
    - valueChanged 메소드가 있어야 한다.
- 여러 개 선택 가능하게 하고 싶다.
  - items.setSelectionMode(ListSelectionModel.MULTIPL
     E\_INTERVAL\_SELECTION)
- 선택된 여러 개를 알고 싶다.
  - items.getSelectedIndices(): int[]

#### JTextField

- 사용자가 텍스트를 입력할 수 있는 칸
- input\_text = new JTextField("초기값", 칸수)
- input\_text.getText(): 최종적으로 입력된 문자열
- input\_text.setText("…"): 칸에 문자열를 바꿈

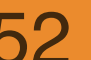

#### JTextArea

#### ○ JTextField와 같은 입력 칸이지만 크기가 큰 것

JTextArea text = new JTextArea("", 20, 40); text.setLineWrap(true); text.setFont(new Font("Courier", Font.PLAIN, 14)); JScrollPane sp = new JScrollPane(text);

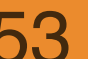

#### JTextArea의 메소드들

#### ○ JTextComponent

- getText(): String, setText(String)
- getCaretPosition(): int, setCaretPosition(int), moveCaretPosition(int)
- getSelectedText(): String, getSelectionStart(): int, getSelectionEnd(): int
- o cut(), copy(), paste()
- isEditable(): boolean, setEditable(boolean)

#### O JTextArea

- setFont(Font)
- setLineWrap(boolean)
- insert(String, int)
- replaceRange(String, int, int)

#### JMenu & JMenuBar

```
JMenuBar mbar = new JMenuBar();
JMenu file = new JMenu("File");
mbar.add(file);
JMenu edit = new JMenu("Edit");
    edit.add(new JMenuItem("Cut"));
    edit.add(new JMenuItem("Copy"));
    edit.add(new JMenuItem("Paste"));
    edit.addSeparator();
    JMenu search = new JMenu("Search");
    edit.add(search);
mbar.add(edit);
setJMenuBar(mbar);
```

메뉴가 선택되었을 때 할 일은 단추의 경 우와 같이 등록할 수 있다.

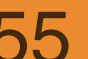

## 예제, 텍스트 편집기

| 000                                                             | EditFrame                                                                 |
|-----------------------------------------------------------------|---------------------------------------------------------------------------|
| File Edit                                                       |                                                                           |
| <pre>import java.awt.*; import java.awt</pre>                   | event.*; import javax.swing.*;                                            |
| public class ReplaceFrame extends a<br>private EditModel model; | JFrame implements ActionListener {                                        |
| private JButton clear = new                                     | JButton("Clear");                                                         |
| private JButton close = new                                     | JButton("Close");                                                         |
| private JTextField find_tex                                     | <pre>t = new JTextField("", 20);<br/>text = new JTextField("", 20);</pre> |
| public ReplaceFrame(EditMod                                     | del m) {                                                                  |
| model = m;                                                      |                                                                           |
| Container cp = get(                                             | ContentPane();                                                            |
| cp.setLayout(new Bo                                             | orderLayout());                                                           |
| JPanel pl = new JPa                                             | anel(new GridLayout(2, 1));                                               |
| $p_{11} = hew J_{12}$                                           | ("From caret, replace ")):                                                |
| pl1.add(find text)                                              | ( liom callet, lepiace )),                                                |
| p1.add(p11);                                                    |                                                                           |
| JPanel p12 = new JI                                             | anel(new FlowLayout(FlowLayout.RIGHT));                                   |
| p12.add(new JLLabe                                              | ("by "));                                                                 |

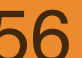

## 예제, 텍스트 편집기

| 00                                                         | EditFrame                                                                                                    |   |  |
|------------------------------------------------------------|----------------------------------------------------------------------------------------------------|---|--|
| File                                                       | Edit                                                                                                    |   |  |
| impor                                                      | Cut ; import java.awt.event.*; import javax.swing.*;                                                                                                |   |  |
| publi                                                      | Copy<br>Paste aceFrame extends JFrame implements ActionListener {<br>ditModel model;                                                                |   |  |
|                                                            | Button replace = new JButton("Replace");         Search ▶       Find = new JButton("Clear");         private of Replace       new JButton("Close"); |   |  |
|                                                            | <pre>private J1d_text = new JTextField("", 20); private JTextField replace_text = new JTextField("", 20); public ReplaceFrame(EditModel m) {</pre>  |   |  |
| <pre>model = m;<br/>Container cp = getContentPane();</pre> |                                                                                                    |   |  |
|                                                            | <pre>cp.setLayout(new BorderLayout()); JPanel p1 = new JPanel(new GridLayout(2, 1));</pre>                                                          |   |  |
|                                                            | <pre>JPanel p11 = new JPanel(new FlowLayout(FlowLayout.RIGHT)); p11.add(new JLLabel("From caret, replace "));</pre>                                 |   |  |
|                                                            | <pre>pl1.add(find_text); pl.add(pl1);</pre>                                                                                                    |   |  |
|                                                            | <pre>JPanel p12 = new JPanel(new FlowLayout(FlowLayout.RIGHT)); p12.add(new JLLabel("by "));</pre>                                                  | • |  |

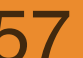

### 예제, 텍스트 편집기

| 000 | 입력                       | C C ReplaceFrame        |
|-----|--------------------------|-------------------------|
|     | Type string to be found: | From caret, replace AAA |
| Y   | FlowLayout               | by aaa                  |
| ~~  | 취소 승인                    | Replace Clear Close     |

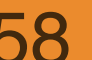

하얏대한교 FRIC∆ 컨퓨터공한과

#### 간략한 클래스 구조도

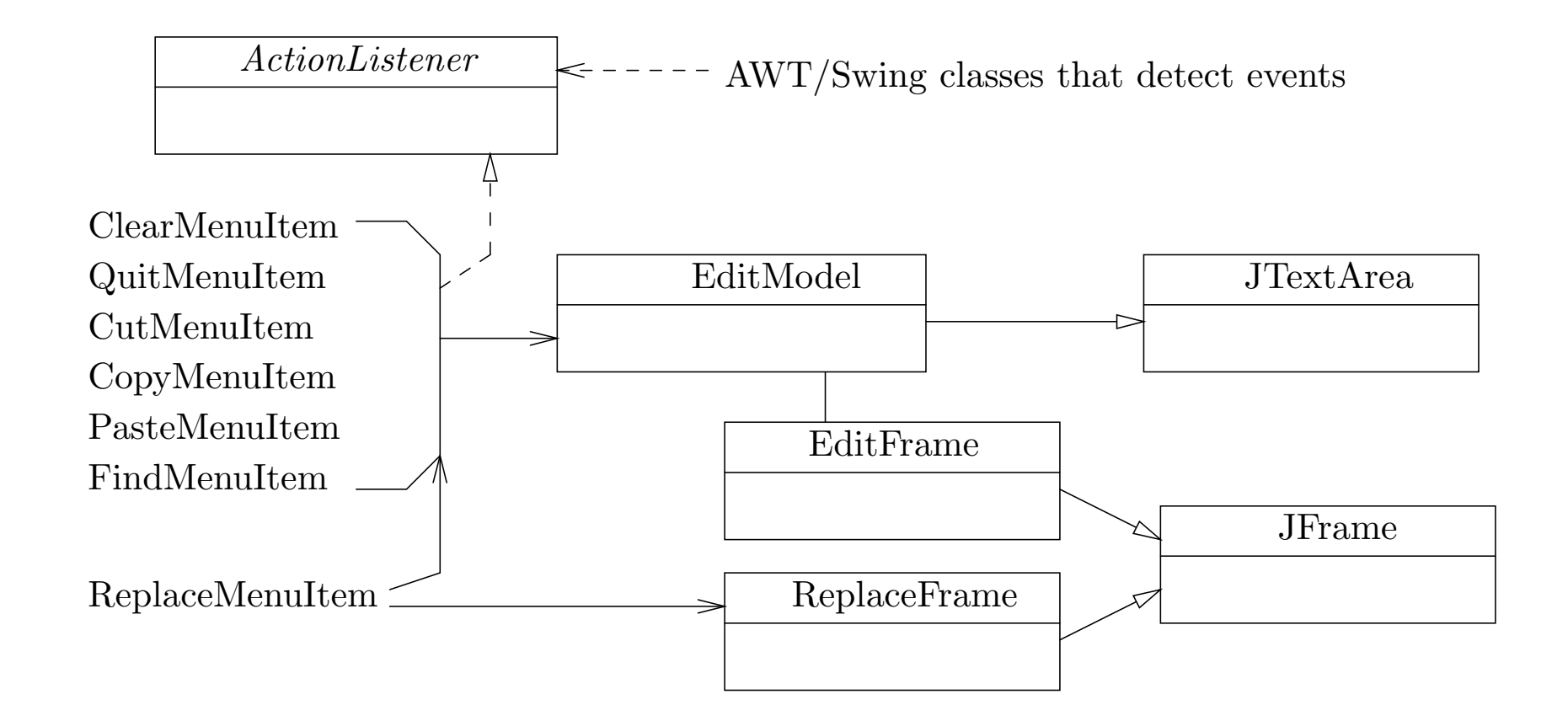

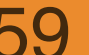

하얏대한교 FRIC∆ 컴퓨터공한과

#### EditModel

```
import java.awt.*; import javax.swing.*;
public class EditModel extends JTextArea {
    public EditModel(String initial_text, int rows, int cols) {
        super(initial_text, rows, cols);
        setLineWrap(true); setFont(new Font("Courier", Font.PLAIN, 14));
    public void clear() { setText(""); }
    private int find(String s, int position) {
        int index = getText().indexOf(s, position);
        if(index != -1) {
            setCaretPosition(index + s.length());
            moveCaretPosition(index);
        return index;
    }
    public int findFromStart(String s) { return find(s, 0); }
    public int findFromCaret(String s) { return find(s, getCaretPosition()); }
}
```

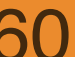

#### QuitMenuItem

```
import javax.swing.*; import java.awt.event.*;
```

```
public class QuitMenuItem extends JMenuItem implements
ActionListener {
    public QuitMenuItem(String label) {
        super(label);
        addActionListener(this);
    }
    public void actionPerformed(ActionEvent e) {
        System.exit(0);
    }
}
```

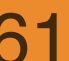

#### 추상클래스: EditorMenultem

import javax.swing.\*; import java.awt.event.\*;

```
public abstract class EditorMenuItem extends JMenuItem
implements ActionListener {
    private EditModel buffer;
    public EditorMenuItem(String label, EditModel model) {
        super(label);
        buffer = model;
        addActionListener(this);
    }
    public EditModel myModel() { return buffer; }
    public abstract void actionPerformed(ActionEvent e);
}
```

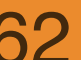

#### ClearMenuItem

```
import java.awt.event.*;
public class <u>ClearMenuItem</u> extends EditorMenuItem {
   public ClearMenuItem(String label, EditModel model) {
      super(label, model);
   }
   public void actionPerformed(ActionEvent e) {
      myModel().clear();
   }
}
                  cut/copy/pasteMenultem도 유사하게 구현 가능
```

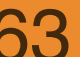

#### EditFrame

```
Button replace =
                                                                         Search 🕨
                                                                                   Find
                                                                                            ne
import java.awt.*; import javax.swing.*;
                                                                         private of
                                                                                            ne
                                                                                   Replace
                                                                                           d te
                                                                         private J1
                                                                         private JTextField replace
                                                                         public ReplaceFrame(EditMo
public class EditFrame extends JFrame {
                                                                               model = m;
    private EditModel buffer = new EditModel("", 15, 50);
                                                                               Container cp = get
                                                                               cp.setLayout(new
    public EditFrame() {
         ReplaceFrame second_frame = new ReplaceFrame(buffer);
    11
         Container cp = qetContentPane();
         cp.setLayout(new BorderLayout());
         JMenuBar mbar = new JMenuBar();
         JMenu file = new JMenu("File");
         file.add(new ClearMenuItem("New", buffer));
         file.add(new QuitMenuItem("Exit"));
         mbar.add(file);
         JMenu edit = new JMenu("Edit");
         edit.add(new CutMenuItem("Cut", buffer));
         edit.add(new CopyMenuItem("Copy", buffer));
         edit.add(new PasteMenuItem("Paste", buffer));
         edit.addSeparator();
```

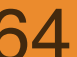

000

File

impor

publi

Edit

Cut Copy

Paste

import java.awt

aceFrame extends

ditModel model;

#### ClearMenultem

```
Search
                                                                                     Find
                                                                                               ne
         JMenu search = new JMenu("Search");
    //
                                                                                               ne
                                                                           private J
                                                                                     Replace
                                                                                              te
                                                                           private J'
    11
         search.add(new FindMenuItem("Find", buffer));
                                                                           private JTextField replace
         search.add(new ReplaceMenuItem("Replace",
                                                                           public ReplaceFrame(EditMo
    //
                                                                                 model = m;
    11
                                             second_frame));
                                                                                 Container cp = get
                                                                                  cp.setLayout(new
    //
         edit.add(search);
    mbar.add(edit);
    setJMenuBar(mbar);
         JScrollPane sp = new JScrollPane(buffer);
         cp.add(sp, BorderLayout.CENTER);
         setTitle("EditFrame"); pack(); setVisible(true);
    }
    public static void main(String[] args) {
         new EditFrame();
    }
}
```

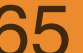

000

File

impor

publi

Edit

Cut Copy

Paste

import java.aw

aceFrame extends

ditModel model; Button replace =

#### FindMenultem

```
import java.awt.event.*; import javax.swing.*;
public class FindMenuItem extends EditorMenuItem {
    public FindMenuItem(String label, EditModel model) {
        super(label, model);
    }
    public void actionPerformed(ActionEvent e) {
        String s = J0ptionPane.showInputDialog(this, "Type string to be found:");
        if(s != null) {
            if(myModel().findFromCaret(s) == -1) {
                 int response = JOptionPane.showConfirmDialog(this,
           "String " + s + " not found. Restart search from beginning of
          buffer?");
                 if(response == JOptionPane.YES_OPTION) {
                     if(myModel().findFromStart(s) == -1)
                          JOptionPane.showMessageDialog(this,
                 "String " + s + " not found.");
                 }
             }
        }}}
```

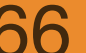

#### ReplaceMenultem

```
import java.awt.event.*; import javax.swing.*;
```

```
public class <u>ReplaceMenuItem</u> extends JMenuItem implements
ActionListener {
   private ReplaceFrame view;
   public ReplaceMenuItem(String label, ReplaceFrame v) {
       super(label);
      view = v;
      addActionListener(this);
   }
   public void actionPerformed(ActionEvent e) {
      view.setVisible(true);
   }
}
```

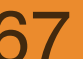

#### ReplaceFrame

| 000                 | ReplaceFrame |  |
|---------------------|--------------|--|
| From caret, replace | AAA          |  |
| by                  | aaa          |  |
| Replace Clear Close |              |  |

import java.awt.\*; import java.awt.event.\*; import javax.swing.\*;

```
public class <u>ReplaceFrame</u> extends JFrame implements ActionListener {
   private EditModel model;
   private JButton replace = new JButton("Replace");
   private JButton clear = new JButton("Clear");
   private JButton close = new JButton("Close");
   private JTextField find_text = new JTextField("", 20);
   private JTextField replace_text = new JTextField("", 20);
   public ReplaceFrame(EditModel m) {
       model = m;
       Container cp = getContentPane();
       cp.setLayout(new BorderLayout());
       JPanel p1 = new JPanel(new GridLayout(2, 1));
       JPanel p11 = new JPanel(new FlowLayout(FlowLayout.RIGHT));
       p11.add(new JLabel("From caret, replace "));
       p11.add(find_text);
       p1.add(p11);
```

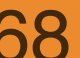

#### ReplaceFrame

| 000                 | ReplaceFrame |  |
|---------------------|--------------|--|
| From caret, replace | AAA          |  |
| by                  | aaa          |  |
| Replace Clear Close |              |  |

```
JPanel p12 = new JPanel(new FlowLayout(FlowLayout.RIGHT));
    p12.add(new JLabel("by "));
p12.add(replace_text);
    p1.add(p12);
    cp.add(p1, BorderLayout.CENTER);
    JPanel p2 = new JPanel(new FlowLayout());
    p2.add(replace); p2.add(clear); p2.add(close);
    cp.add(p2, BorderLayout.SOUTH);
    replace.addActionListener(this);
    clear.addActionListener(this);
    close.addActionListener(this);
    setTitle("ReplaceFrame"); pack();
    setVisible(false);
}
```

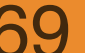

#### ReplaceFrame

```
public void actionPerformed(ActionEvent e) {
   if(e.getSource() == close) {
       setVisible(false);
    }
   else if(e.getSource() == clear) {
       find_text.setText("");
       replace_text.setText("");
    }
   else if(e.getSource() == replace) {
       String find = find_text.getText();
       int location = model.findFromCaret(find);
       if(location == -1)
           JOptionPane.showMessageDialog(this,
     "String " + find + " not found.");
       else
           model.replaceRange(replace_text.getText(), location,
     location+find.length());
   }}}
```

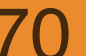